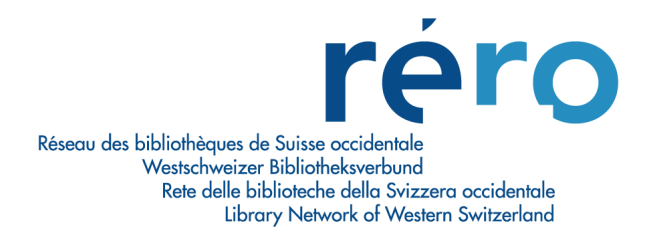

# Migration Virtua Consortium 2012.2.3

Nouvelles fonctionnalités pour le Prêt

| 1.   | Historique des transactions: nouvelle présentation en deux onglets | .2 |
|------|--------------------------------------------------------------------|----|
| 2.   | Historique comptable: nouvelle présentation en deux onglets        | .3 |
| 3.   | Enregistrement des retours forcés                                  | .4 |
| 4.   | Option pour redimensionner la fenêtre du dossier de lecteur        | .4 |
| 5.   | Fenêtre de retour: nouveau contenu                                 | .5 |
| 6.   | Circulation Backup: accès                                          | .6 |
| 7.   | Configuration requise pour l'envoi d'e-mails                       | .6 |
| 7.1. | Encodage ISO                                                       | 7  |

# 1. Historique des transactions: nouvelle présentation en deux onglets

L'historique des transactions se présente désormais sous la forme de deux onglets. Le premier contient les critères de recherches et le second le résultat de la recherche:

| Historique des transactions - Virtua 2012.2.        | 3 sites                                                                                                    |                  |
|-----------------------------------------------------|----------------------------------------------------------------------------------------------------|------------------|
| Critères de recherche Résultats                     |                                                                                                    |                  |
| La recherche peut s'effectuer à l'aide des critères | suivants:                                                                                                    |                  |
| No exemplaire:                                      | Filtres         Utiliser Dates/Heure:         25.06.2013         25.06.2013         [25.06.2013]         [25.06.2013]         [25.06.2013]         [25.06.2013]         [25.06.2013]         [25.06.2013]         [25.06.2013]         [25.06.2013]         [25.06.2013]         [25.06.2013]         [25.06.2013]         [25.06.2013]         [25.06.2013]         [25.06.2013]         [25.06.2013]         [25.06.2013]         [25.06.2013]         [25.06.2013]         [25.06.2013]         [25.06.2013]         [25.06.2013]         [25.06.2013]         [26.07]         [26.07]         [27.08]         [27.08]         [28.08]         [29.08]         [20.08]         [20.08]         [20.08]         [20.08]         [20.08]         [20.08]         [20.08]         [20.08]         [20.08]         [20.08]         [20.08]         [20.08]         [20.08] | Recherche fermer |
|                                                     | Afficher les transactions supprimées                                                                                                    |                  |
|                                                     | Prolongés par le lecteur                                                                                                    |                  |

| ritères de recherche Rés | ultats                      |            |                 |                 |  |
|--------------------------|-----------------------------|------------|-----------------|-----------------|--|
| lo lecteur: 2010034612   |                             |            |                 |                 |  |
| Date/Heure               | Transaction                 | No lecteur | Localisation    | No d'exemplaire |  |
| 0.07.2013 11:26:59       | Bloqué - Prêt normal        | 2010034612 | VS MV MARTIGNY  | 1010459758      |  |
| 8.07.2013 15:55:34       | Ajouter une demande         | 2010034612 | VD BCUD -       | 1094565181      |  |
| 8.07.2013 15:55:08       | Ajouter une demande         | 2010034612 | VD BCUD -       | 1094565469      |  |
| 8.07.2013 15:54:38       | Ajouter une demande         | 2010034612 | VD BCUD -       | 1094278657      |  |
| 8.07.2013 15:54:12       | Ajouter une demande         | 2010034612 | VD BCUD -       | 1092168545      |  |
| 8.07.2013 15:53:40       | Ajouter une demande         | 2010034612 | VD BCUD -       | 1096104583      |  |
| 8.07.2013 15:53:12       | Ajouter une demande         | 2010034612 | VD BCUD -       | 1096713059      |  |
| 8.07.2013 15:16:10       | Ajouter une demande         | 2010034612 | VS MV MARTIGNY  | 1011349719      |  |
| 8.07.2013 15:15:44       | Ajouter une demande         | 2010034612 | VS MV MARTIGNY  | 1011414285      |  |
| 8.07.2013 15:15:24       | Aiouter une demande         | 2010034612 | VS MV MARTIGNY  | 1010843669      |  |
| 8.07.2013 15:15:01       | Aiouter une demande         | 2010034612 | VS MV MARTIGNY  | 1011214299      |  |
| 8 07 2013 15:14:25       | Aiouter une demande         | 2010034612 | VS MV MARTIGNY  | 1011269919      |  |
| 8.07.2013 15:14:02       | Aiouter une demande         | 2010034612 | VS MV MARTIGNY  | 1011354833      |  |
| 3 07 2013 15:13:38       | Aiouter une demande         | 2010034612 | VS MV MARTIGNY  | 1011371119      |  |
| 3 07 2013 15:13:15       | Aiouter une demande         | 2010034612 | VS MV MARTIGNY  | 1011213854      |  |
| 8 07 2013 14:38:15       | Aiouter une demande         | 2010034612 | VS MV MARTIGNY  | 1010902772      |  |
| 8 07 2013 14:37:51       | Ajouter une demande         | 2010034612 | VS MV MARTIGNY  | 1010902804      |  |
| 8 07 2013 14:37:27       | Ajouter une demande         | 2010034612 | VS MV MARTIGNY  | 1010476877      |  |
| 8 07 2013 14:36:54       | Aiouter une demande         | 2010034612 | VS MV MARTIGNY  | 1011226194      |  |
| 5 07 2013 17:45:28       | Petour normal               | 2010034612 | VS MV MARTICNY  | 1010651037      |  |
| 5.07.2013 17:43:55       | Due Date Changed            | 2010034612 | VS MV MARTICITY | 1010651037      |  |
| 07 2012 17:44:20         | Due Date Changed            | 2010034012 | VS MV MARTICITY | 1010651037      |  |
| 5.07.2013 17.41.30       | Aisutes una demande         | 2010034612 | VS MV MARTIGNY  | 1010651037      |  |
| 5.07.2013 17:21:22       | Ajouter une demande         | 2010034612 | VS MV MARTIGNY  | 1010/1/066      |  |
| la patian hibinan i      | 3539303                     |            |                 |                 |  |
| To house bibliogr        | 10000                       |            |                 |                 |  |
| Jole.                    | LAWS                        |            |                 |                 |  |
|                          | NON                         |            |                 |                 |  |
| cxemplaire en seminaire. | VS Leatour standard (Leaser | Standard   |                 |                 |  |
| lategorie de lecteur.    | VS Lecteur standard / Leser | Standard   |                 |                 |  |
| le de la transaction:    | 10092092                    |            |                 |                 |  |
| io de la transaction.    | 19002903                    |            |                 |                 |  |
| cheance/neure.           | 12.00.2013 10.30.00         | -1.4k-     |                 |                 |  |
| Jepot d'origine.         | VS MV MARTIGNY/Rohan a      | duite      |                 |                 |  |
| Classe d'avamplaire:     | 11900 Comm Mortian: 20      | duite      |                 |                 |  |
| Liasse diexemplaire:     | Oui                         |            |                 |                 |  |
| asser outre:             |                             |            |                 |                 |  |
| Autorisation:            | par RERO, Acces             |            |                 |                 |  |
|                          | LODOIDOI                    |            |                 |                 |  |

Dans l'onglet des résultats, la partie du bas présentant les détails des transactions propose de nouveaux champs (ceux-ci s'affichent ou non en fonction du type de transaction), comme notamment:

- Utilisateur: nom de l'utilisateur logué au moment de la transaction ;
- Diagnostic: dans l'historique, la transaction ne s'affiche plus comme "Prêt normal", mais comme "Bloqué – Prêt normal". Le champ "Diagnostic" affiche le message d'erreur qu'on aurait eu si on avait accepté le blocage.

#### 2. Historique comptable: nouvelle présentation en deux onglets

L'historique comptable se présente désormais sous la forme de deux onglets. Le premier contient les critères de recherches et le second le résultat de la recherche:

| W Historique comptable - Virtua 2012.2.      | 3 sites                                                                                                    |                  |
|----------------------------------------------|----------------------------------------------------------------------------------------------------|------------------|
| Critères de recherche Résultats              |                                                                                                    |                  |
| La recherche peut s'effectuer à l'aide des c | oritères suivants:                                                                                                    |                  |
| No exemplaire:                               | Filtres                                                                                                    | Recherche fermer |
| No lecteur:                                  | De:                                                                                                    |                  |
| No de la transaction:                        | <b>à:</b><br>25.06.2013                                                                                                    |                  |
| No de regu:                                  | Filter par localisation         ⊕. Fribourg         ⊕. Geneve         ⊕. IF         ⊕. RBNJ         ⊕. RERO         ⊕. Valias         ⊕. Vaud |                  |
|                                              |                                                                                                    |                  |

| iteres de reciterer |                                   |        |                     |          |        |               |                 |                      |
|---------------------|-----------------------------------|--------|---------------------|----------|--------|---------------|-----------------|----------------------|
| o lecteur: 2010034  | 612                               |        |                     |          |        |               |                 |                      |
| ecteur              | Туре                              | Frais  | Date                | Montant  | Solde  | Mode de payem | No d'exemplaire | No d'évaluation d'en |
| 010034612           | Paiement - Prolongation tardive   | \$.10  | 24.04.2004 10:55:53 | (\$.10)  | \$.00  |               | 1010491901      | 149995               |
| 010034612           | Evaluation - Prolongation tardiv  | \$.10  | 24.03.2004 17:49:00 | \$.10    | \$.10  |               | 1010491901      | 149995               |
| 010034612           | Paiement - Rendu en retard / M    | \$.20  | 24.04.2004 10:55:53 | (\$.20)  | \$.00  |               | 1010463660      | 157329               |
| 010034612           | Evaluation - Rendu en retard /    | \$.20  | 24.04.2004 10:55:14 | \$.20    | \$.20  |               | 1010463660      | 157329               |
| 010034612           | Paiement - Rendu en retard / M    | \$.20  | 24.04.2004 10:55:53 | (\$.20)  | \$.00  |               | 1010491890      | 157330               |
| 10034612            | Evaluation - Rendu en retard /    | \$.20  | 24.04.2004 10:55:17 | \$.20    | \$.20  |               | 1010491890      | 157330               |
| 10034612            | Paiement - Rendu en retard / M    | \$.20  | 24.04.2004 10:55:53 | (\$.20)  | \$.00  |               | 1010491902      | 157331               |
| 10034612            | Evaluation - Rendu en retard /    | \$.20  | 24.04.2004 10:55:20 | \$.20    | \$.20  |               | 1010491902      | 157331               |
| 10034612            | Paiement - Rendu en retard / M    | \$.20  | 24.04.2004 10:55:53 | (\$.20)  | \$.00  |               | 1010491901      | 157332               |
| 10034612            | Evaluation - Rendu en retard /    | \$.20  | 24.04.2004 10:55:24 | \$.20    | \$.20  |               | 1010491901      | 157332               |
| 10034612            | Paiement - Demandé échu/Rüc       | \$.40  | 09.10.2004 10:56:05 | (\$.40)  | \$.00  |               | 1010520702      | 194130               |
| 10034612            | Evaluation - Demandé échu/Rü      | \$.40  | 09.10.2004 10:55:48 | \$.40    | \$.40  |               | 1010520702      | 194130               |
| 10034612            | Paiement - Prolongation tardive   | \$.10  | 04.07.2005 17:42:43 | (\$.10)  | \$.00  |               | 1010524177      | 246414               |
| 0034612             | Evaluation - Prolongation tardiv  | \$.10  | 06.05.2005 10:12:00 | \$.10    | \$.10  |               | 1010524177      | 246414               |
| 10034612            | Paiement - Prêt inter/Fernleihe   | \$3.00 | 26.10.2005 17:28:16 | (\$3.00) | \$.00  |               |                 | 281980               |
| 0034612             | Evaluation - Prêt inter/Fernleihe | \$3.00 | 12.10.2005 11:38:57 | \$3.00   | \$3.00 |               |                 | 281980               |
| 10034612            | Paiement - Prêt inter/Fernleihe   | \$3.00 | 26.10.2005 17:28:16 | (\$3.00) | \$.00  |               |                 | 282306               |
| 10034612            | Evaluation - Prêt inter/Fernleihe | \$3.00 | 13.10.2005 11:29:50 | \$3.00   | \$3.00 |               |                 | 282306               |
| 0034612             | Paiement - Prêt inter/Fernleihe   | \$3.00 | 02.12.2005 17:41:12 | (\$3.00) | \$.00  |               |                 | 294810               |
| 0034612             | Evaluation - Prêt inter/Fernleihe | \$3.00 | 25.11.2005 11:42:47 | \$3.00   | \$3.00 |               |                 | 294810               |
| 10034612            | Paiement - Rendu en retard / M    | \$.80  | 07.09.2006 17:38:44 | (\$.80)  | \$.00  |               | 1010446552      | 367710               |
| 10034612            | Evaluation - Rendu en retard /    | \$.80  | 11.08.2006 10:23:34 | \$.80    | \$.80  |               | 1010446552      | 367710               |
| 10034612            | Paiement - Prêt inter/Fernleihe   | \$3.00 | 07.09.2006 17:38:44 | (\$3.00) | \$.00  |               |                 | 373670               |
| 00014040            | Production Profit Internet State  | en 00  | 05.00.0000.00.04.40 | 60.00    | 60.00  |               |                 | 070070               |
| érateur:            | 3361                              |        |                     |          |        |               |                 |                      |
| calisation:         | VS MV MARTIGNY                    |        |                     |          |        |               |                 |                      |

### 3. Enregistrement des retours forcés

Les retours "forcés" sont désormais également enregistrés par Virtua en plus des retours normaux. Lorsque l'on essaie de prêter un exemplaire déjà prêté à un autre lecteur (c'est-à-dire que l'exemplaire n'a pas été retourné depuis son dernier prêt), le système affiche une alerte. Il est possible d'annuler la transaction ou de continuer.

Si on choisit de continuer, Virtua enregistrera dans l'historique des transactions la partie de la transaction correspondant au retour comme "retour forcé" pour le distinguer du retour normal. Le prêt sera également enregistré séparément dans l'historique des transactions.

| Critères de recherche Rés | ultats                        |            |                |                |
|---------------------------|-------------------------------|------------|----------------|----------------|
| No exemplaire: 1011225627 |                               |            |                |                |
| Date/Heure                | Transaction                   | No lecteur |                | No d'exemplair |
| 25.06.2012 12:05:22       | Drật normal                   | 2010024612 |                | 1011225627     |
| 25.06.2013 12:05:32       | Pret normal<br>Retour forcé   | 2010034012 | VS MV MARTIGNY | 1011225627     |
| 9 05 2013 14:21:25        | Propriation normale           | 2000200339 | GE             | 1011225627     |
| 9 04 2013 08:16:01        | Prolongation normale          | 2000200339 | VS WEB OPAC    | 1011225627     |
| 4 04 2013 17:57:24        | Prolongation normale          | 2000200339 | VS WEB OPAC    | 1011225627     |
| 3 04 2013 07:19:46        | Avis d'échéance               | 2000200339 | VS MV SION     | 1011225627     |
| 9 03 2013 15:11:04        | Prêt normal                   | 2000200339 | VS MV MARTIGNY | 1011225627     |
| 1 02 2013 15:20:25        | Retour normal                 | 2010034517 | VS MV MARTIGNY | 1011225627     |
| 6 02 2013 13:39:02        | Prolongation normale          | 2010034517 | VS WEB OPAC    | 1011225627     |
| 4 01 2013 16:33:39        | Prêt normal                   | 2010034517 | VS MV MARTIGNY | 1011225627     |
| 7 12 2012 14:56:51        | Retour normal                 | 2010001011 | VS MV MARTIGNY | 1011225627     |
| 7 12 2012 14:47:51        | Retour normal                 | 2010034569 | VS MV MARTIGNY | 1011225627     |
| 1 12 2012 15:37:59        | Prêt normal                   | 2010034569 | VS MV MARTIGNY | 1011225627     |
| 1 12 2012 15:37:20        | Retour normal                 | 2010034569 | VS MV MARTIGNY | 1011225627     |
| 1.12.2012 15:37:19        | Prêt normal                   | 2010034569 | VS MV MARTIGNY | 1011225627     |
| 0 12 2012 13:35:07        | Retour normal                 | 2010001000 | VS MV MARTIGNY | 1011225627     |
| 0 12 2012 13:34:13        | Supprimer demande             | 2010034796 | VS MV MARTIGNY | 1011225627     |
| 0 12 2012 13:34:03        | Retour normal                 | 2010001100 | VS MV MARTIGNY | 1011225627     |
| 0 12 2012 12:54:00        | Aiouter une demande           | 2010034796 | VS MV MARTIGNY | 1011225627     |
| (                         | , jouror and demando          |            |                |                |
|                           |                               |            |                |                |
| No notice bibliogr.:      | 7117431                       |            |                |                |
| Cote:                     | 82-3 DANN                     |            |                |                |
| Utilisateur:              | par RERO, Accès               |            |                |                |
| Exemplaire en séminaire:  | NON                           |            |                |                |
| Catégorie de lecteur:     | VS Lecteur standard / Leser S | Standard   |                |                |
| Lieu de transaction:      | VS MV MARTIGNY                |            |                |                |
| No de la transaction:     | 19082166                      |            |                |                |
| Echéance/Heure:           | 26.06.2013 18:30:00           |            |                |                |
| Date/heure de sortie:     | 09.03.2013 15:11:04           |            |                |                |
| Dépôt d'origine:          | VS MV MARTIGNY/Roman ac       | dulte      |                |                |
| En rayon à:               | VS MV MARTIGNY/Roman ad       | dulte      |                |                |
| Classe d'exemplaire:      | 11800-Comm. Martigny 28 j.    |            |                |                |
| Période de grâce:         | Non                           |            |                |                |
| Passer outre:             | Non                           |            |                |                |
|                           |                               |            |                |                |

#### 4. Option pour redimensionner la fenêtre du dossier de lecteur

Par défaut la fenêtre "Dossier de lecteur" ne peut pas être redimensionnée. Désormais, il existe une option de prêt **"Redimensionnement de la fenêtre "Dossier de lecteur"**. Si celle-ci est activée, il est possible de diminuer la taille de la fenêtre, et le changement reste ensuite persistant.

| <u>O</u> pt | ions O <u>u</u> tils Fe <u>n</u> être A <u>i</u> de |       |                                                                             |
|-------------|-----------------------------------------------------|-------|-----------------------------------------------------------------------------|
|             | Affichage OPAC                                      |       | 💥 👗   🛷 🧇 🥅   🏘 🕫 🔯    N   👳   🕱   🖉   S                                    |
|             | Langue                                              | - + [ | Connexion actuelle:                                                         |
|             | Police                                              | - 1   |                                                                             |
|             | Options pour les hyperliens                         |       |                                                                             |
|             | Orientation                                         |       |                                                                             |
|             | Changer de localisation                             |       |                                                                             |
|             | Options de prêt                                     | •     | Etablir quittance prêt/prolongation                                         |
| √           | Compte lecteur: tri par bibliothèque                |       | Etablir quittance de retour                                                 |
|             | Options de catalogage                               |       | Etablir quittance d'amendes                                                 |
|             | Editeur d'étiquettes                                |       | Etablir bordereau en transit                                                |
|             | Options de chargement                               |       | Etablir le bordereau de facturation                                         |
|             | Langues disponibles                                 |       | Etablir bordereau des demandes en transit                                   |
|             | Barre d'outils                                      | •     | Etablir bordereau des demandes                                              |
| _           |                                                     | _     | Agency Requested Slip Setup                                                 |
|             |                                                     |       | Etablir étiquette adresse lecteur                                           |
|             |                                                     |       | Configuration demandes de prêt / commandes en magasin                       |
|             |                                                     |       | Ajout automatique numéro lecteur                                            |
|             |                                                     |       | Circulation Assistant Integration                                           |
|             |                                                     |       | / Redimensionnement de la fenêtre "Dossier de lecteur"                      |
|             |                                                     |       | Trier les exemplaires de la quittance prêt/prolongation par date d'échéance |

#### 5. Fenêtre de retour: nouveau contenu

**Informations concernant le lecteur**: après avoir fait un retour, les informations concernant le lecteur s'affichent en haut de la fenêtre.

Remarque: avant d'avoir effectué un premier retour, la zone est déjà présente mais est vide.

| Nom, prénom:<br>Lecteur:<br>N° de lecteur:<br>Né-e le:<br>Langue:<br>Adresse 1:<br>:<br>Třál 1:<br>Information                       | Wyer, Jon<br>VS Jeune<br>20110008<br>19.07.200<br>français<br>Av. du Gra<br>1920 Mart<br>027 722 9 | athan (Monsieur)<br>/ Jugendliche<br>34 – vs<br>5<br>and-St-Bernard 42<br>igny<br>6 19 | ° B                                                                                                    | Infor     Frait     Dem     Fn     Fact     Bloc     Derr | mation<br>s:<br>andé:<br>etard:<br>uré:<br>ages:<br>nier ex.:               | CHF 4.60<br>0<br>7<br>0<br>2<br>11800-Comm. Marti |
|----------------------------------------------------------------------------------------------------|----------------------------------------------------------------------------------------------------|----------------------------------------------------------------------------------------|----------------------------------------------------------------------------------------------------|-----------------------------------------------------------|-----------------------------------------------------------------------------|---------------------------------------------------|
| Date de retour:                                                                                                    | N/A                                                                                                |                                                                                        | Période de grâce:                                                                                                    | Non                                                       |                                                                             |                                                   |
| Options lors du<br>✓ Pas de mess<br>✓ Alerte exem<br>Autre heure<br>Date<br>Sur place<br>Suppr. mess<br>Ignorer les i<br>Exemplaires | retour<br>sage lié aux<br>plaire non e<br>(16:04:54<br>(25.06.201<br>sages 'note<br>info. sur les  | c frais<br>mprunté<br>3 v<br>s de lecteur'<br>demandes                                 | Imprimer reçu     Imprimer reçu     Transit     Bordereau des     Bordereau des     Impr. jaquette p     Impr. jaquette p | a demandes o<br>nandé par bu<br>pour demand               | Bord, demand<br>Bord, de facti<br>en transit<br>ireau<br>ie<br>e indépendar | ié<br>irration<br>nment du lieu de retrai         |
| Demandé par:                                                                                                    | 10                                                                                                 |                                                                                        | Doc. adulta                                                                                                    |                                                           |                                                                             |                                                   |
| Demandé par:<br>En transit:                                                                                                    | V                                                                                                  | S MV MARTIGNY                                                                          | /Doc. adulte                                                                                                    | Amende                                                    | Nouveau a                                                                   | atut                                              |
| Demandé par:<br>En transit:<br>Lig No d'e<br>1 10112                                                                                 | V:<br>exemplaire<br>231235                                                                         | S MV MARTIGNY/<br>Titre<br>Le dernier jour d                                           | /Doc. adulte<br>Echéance/H<br>27.05.2013 1                                                                                | Amende<br>CHF 4.60                                        | Nouveau s<br>En transit -                                                   | atut<br>In Transit                                |

# 6. Circulation Backup: accès

L'accès au Circulation Backup peut désormais se faire par le menu "Prêt" du Client:

| Prêt | Acquisitions     | Etiquettes                                                                                            | Ор  | tions | Outils      | Fenêtre     | Aide  |   |        |   |
|------|------------------|----------------------------------------------------------------------------------------------------|-----|-------|-------------|-------------|-------|---|--------|---|
|      | Lecteur          | ۱.                                                                                                    | ð   |       | 諸見          | ) 🛱 🖬       | 桒     | ١ | u<br>U | C |
|      | Guichet de prêt  | •                                                                                                    |     |       |             |             |       |   |        | _ |
|      | Transactions     | •                                                                                                    | _   | _     | _           | _           | _     |   |        |   |
|      | Séminaires       | •                                                                                                    |     |       |             |             |       |   |        |   |
|      | Agency Requests  | ; ▶]                                                                                                  |     |       |             |             |       |   |        | _ |
|      | Circ Backup      | •                                                                                                    | ſ   | Land  | er le Clie  | ent Circ Ba | ckup  |   |        |   |
| _    |                  |                                                                                                    | -   | Expo  | orter les t | ransaction  | s     |   | 4      |   |
|      |                  |                                                                                                    |     | Trait | ter les tra | nsactions   |       |   | ÷      |   |
|      |                  |                                                                                                    |     | Voir  | les avert   | issements   |       |   |        |   |
|      |                  |                                                                                                    |     | Voir  | les trans   | actions err | onées |   |        |   |
|      |                  |                                                                                                    |     | Mod   | lifier la c | onfiguratio | on    |   |        |   |
|      |                  | _                                                                                                    | _   |       |             |             |       |   |        | _ |
| V    | Login for Statio | n: 1                                                                                                  |     |       | ?           | X           | Ŋ     |   |        |   |
| -Lo  | ogin Information |                                                                                                    |     |       |             |             |       |   |        |   |
| U    | sername:         |                                                                                                    | _   |       |             |             |       |   |        |   |
| Lo   | ocation:         | <unknov< th=""><th>vn≻</th><th></th><th></th><th>-</th><th></th><th></th><th></th><th></th></unknov<> | vn≻ |       |             | -           |       |   |        |   |
|      |                  | 0                                                                                                    | ĸ   |       | Ca          | ncel        |       |   |        |   |

## 7. Configuration requise pour l'envoi d'e-mails

Virtua ne fait plus appel au client de messagerie local (Outlook, GroupWise, etc.) pour l'envoi d'e-mails; tous les e-mails sont maintenant envoyés directement par le serveur Virtua.

A cet effet, le client Virtua doit impérativement être paramétré comme suit sans quoi tout envoi d'e-mail depuis ce dernier sera impossible:

 dans le Client Virtua: Menu Options -> Options de catalogage... Onglet "Autres options", renseigner les champs "Email Reply To Address" et "Email From Address" avec l'adresse e-mail de l'utilisateur.

| 😵 Options de catalogage - cata                                                                                                  | alogue RERO 🛛 🔋 💌                                          |  |  |  |  |  |  |  |
|----------------------------------------------------------------------------------------------------|------------------------------------------------------------|--|--|--|--|--|--|--|
| Copie Raccourcis Label Prir                                                                                                    | nting Autres options                                       |  |  |  |  |  |  |  |
| Validation<br>☐ lors de la sauvegarde dans un fichier<br>☐ lors de la sauvegarde dans la base<br>☑ selon des règles spécifiques |                                                            |  |  |  |  |  |  |  |
| <ul> <li>Messages à la sauvegarde</li> <li>Mod. 006 007 008 en grille</li> <li>Ecraser champs variables</li> </ul>              | Masquer nouvelles notices                                  |  |  |  |  |  |  |  |
| Impr. bordereau demande<br>ex. interceptés     Format bibliographique MARC     MARC 21                                          | Source du numéro de<br>contrôle des notices<br>• 001 C 035 |  |  |  |  |  |  |  |
| Sous-champs 852 pour étiquett                                                                                                   | e E-mail pour réponse<br>prenom.nom@xxx.ch                 |  |  |  |  |  |  |  |
| Localisation par défaut                                                                                                    | E-mail de l'expéditeur<br>prenom.nom@xxx.ch                |  |  |  |  |  |  |  |
|                                                                                                    | OK <u>A</u> nnuler                                         |  |  |  |  |  |  |  |

#### Remarques:

- Ce paramétrage ne doit être effectué qu'une fois.
- C'est maintenant le serveur Virtua qui envoie l'e-mail; l'utilisateur n'a donc plus la possibilité de vérifier que l'envoi s'est bien effectué en allant dans les éléments envoyés de son client de messagerie local.
- Ces paramètres ne sont pas liés à l'utilisateur Virtua ; ils sont stockés dans la base de registre du compte utilisateur Windows. Donc si un même compte Windows est utilisé par plusieurs personnes, les paramètres d'envoi d'e-mail seront identiques pour tout le monde, même si des utilisateurs Virtua différents sont utilisés.

#### 7.1. Encodage ISO

Lors de l'envoi par e-mail, il est recommandé de ne pas cocher les cases "Encodage en ISO" afin d'avoir un affichage propre des signes diacritiques

| 🥸 Envoi de notices par email - Virtua 2012.2.3 test                                                        | ? 💌                                       |
|----------------------------------------------------------------------------------------------------|-------------------------------------------|
| A propos de la notice<br>Claim Records<br>Format: Réclamation périodiques                                  | de: à:<br>C Tout<br>C Notices sélectionné |
| Encodage en ISO-8859-1     Encodage en ISO-8859-15     Encodage en ISO-8859-15     Encodage en ISO-8859-15 |                                           |
| Message d'information Destinataire: eurobkinfo@elsevier.com                                                |                                           |
|                                                                                                    | OK Annuler                                |

© Copyright 2013, RERO